#### Overview

- This job aid is intended for Departmental LD Analysts.
- This document outlines the steps to enter a labor schedule for a new employee or a new assignment. Refer to the separate job aid for *Revising an LD Schedule for an Existing Assignment*.
- You can add costing by selecting an employee, entering an effective date for the change, and adding appropriate percentages and information to a costing string.

### I. Labor Distribution Information

- 1. Labor Distribution (LD) Accountants will provide a weekly report for all new hires or assignments that require a labor schedule entry. Contact Financial Managers for the costing information.
- 2. Ensure you have reviewed all active labor schedules and entered the correct effective start and end dates. The Costing End Date is a required field. If an employee has an ongoing assignment and it is known that the costing remains the same, use 12/31/2050 for the default costing end date.
- 3. Refer to separate job aids for Costing on New ICPs or Revising an Existing Labor Schedule.

#### In-System Processing

### II. Find Employee & Enter a Labor Schedule

1. From the Ignite Homepage, select the **Projects** tab, then select the **Labor Distribution** tile.

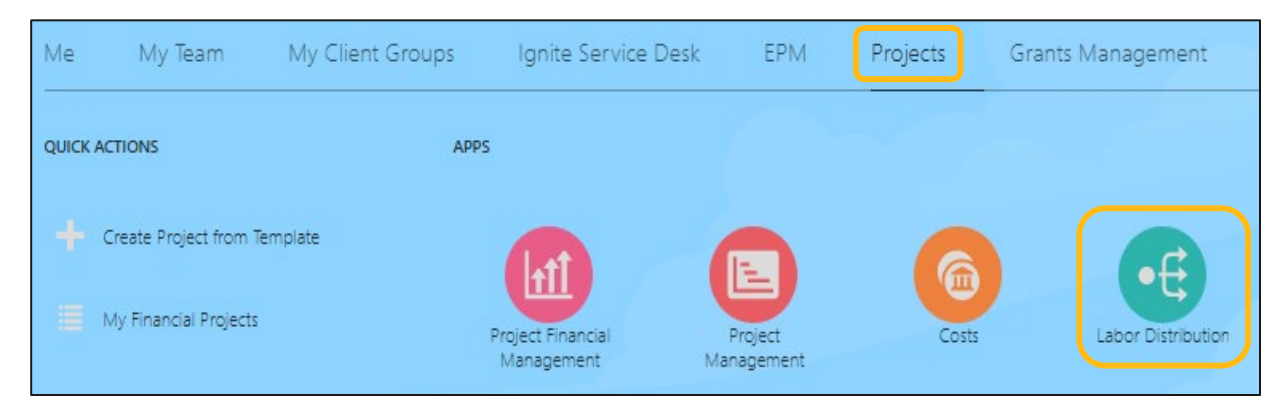

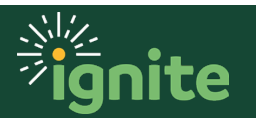

2. Search for the Employee using Name, person number, element name, or labor schedule name.

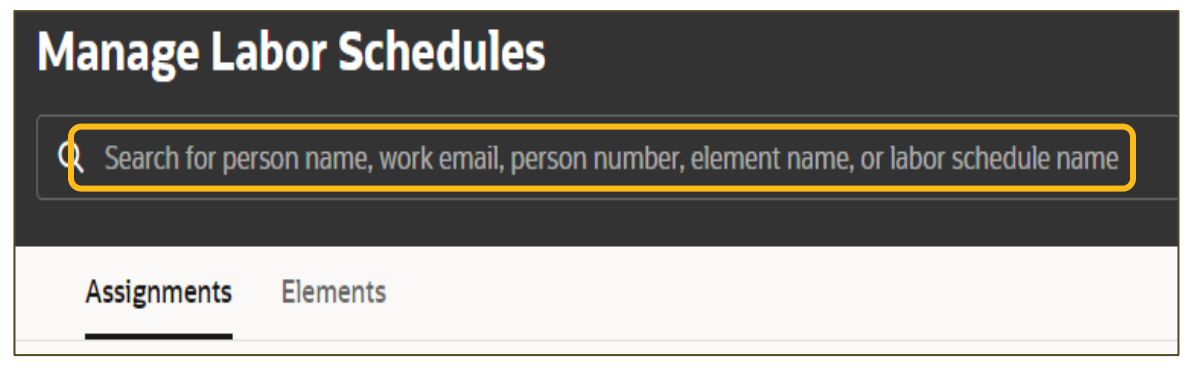

3. All existing Labor Schedule versions will appear for the selected Person. If the employee or assignment is new, create a new labor schedule by clicking **Create** in the upper right-hand corner. A **Create Labor Schedule** window will appear.

|   | Manage Labo        | r Schedules                               | n number, element nar | ne, or labor schedul | (         | Create |
|---|--------------------|-------------------------------------------|-----------------------|----------------------|-----------|--------|
|   | Assignments        | Elements                                  |                       |                      |           |        |
|   |                    |                                           |                       |                      |           |        |
|   | Schedule Name      | \$                                        | Name 🗘                | Assignment 🗘         | Element 🗘 |        |
| - | Search for labor s | chedules.<br>nd labor schedules or create | a new one if needed.  |                      |           |        |

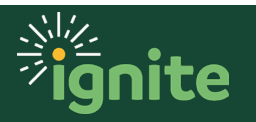

- 4. Click on the **Assignment** tab and enter a person's name or number.
  - a. Select the **Person** for the new labor schedule.
  - b. The **Assignment Number** defaults based on the previous selection in step a.
  - c. The Distribute Using Time Cards feature is **NOT** being used and should not be checked.
  - d. The Schedule Name defaults to "Name-Assignment #".
  - e. Enter the **Version Name**, refer to the <u>LD Schedule</u> <u>Version Name QRG</u> for guidance.
  - f. Enter the scheduled Start Date.
  - g. Enter the End Date.
  - h. Click Create.

**Note:** The Schedule Date should always be the start date of the employee's first pay period. There should not be a costing date gap between given pay periods.

5. Validate the header level schedule version details populated correctly based on the previous steps.

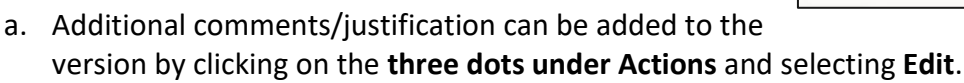

| Sch | hedule Versi   | ons: Testuser_ | Baylor_s29 - E | E128 (1)                 |                            |            |         |
|-----|----------------|----------------|----------------|--------------------------|----------------------------|------------|---------|
|     | Create Version |                |                |                          |                            |            |         |
| 0   | Start 0        | End O          | Status 0       | Version Name 0           | Time Card     Distribution | Comments 🗘 | Actions |
|     | 01/01/2025     | 05/31/2025     | New            | New Assignment_120123_AC |                            |            |         |

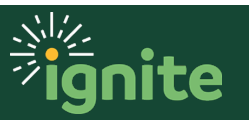

| Person<br>Testuser_Baylor_s29<br>Assignment Number<br>E128<br>Distribute Using Time Cards<br>Costed Only<br>Pay Element<br>Schedule Name<br>Testuser_Baylor_s29 - E128<br>Version Name<br>New Assignment_120123_AC | Person<br>Testuser_Baylor_s29<br>Assignment Number<br>E128 | • |
|----------------------------------------------------------------------------------------------------|------------------------------------------------------------|---|
| Assignment Number<br>E128<br>Distribute Using Time Cards<br>Costed Only<br>Pay Element<br>Schedule Name<br>Testuser_Baylor_s29 - E128<br>Version Name<br>New Assignment_120123_AC<br>Start<br>OI/O1/2025           | Assignment Number<br>E128                                  |   |
| Distribute Using Time Cards Costed Only Pay Element Sthedule Name Testuser_Baylor_s29 - E128 Version Name New Assignment_120123_AC                                                                                 |                                                            |   |
| Costed Only Pay Element Stitute Name Testruser_Baylor_s29 - E128 Version Name New Assignment_120123_AC                                                                                                    | Distribute Using Time Cards                                |   |
| Pay Element   sdhedule Name Testuser_Baylor_s29 - E128  Version Name New Assignment_120123_AC  Start 01/01/2025                                                                                                    | Costed Only                                                |   |
| Pay Element   schedule Name Testuser_Baylor_s29 - E128  Version Name New Assignment_120123_AC  Start 01/01/2025                                                                                                    |                                                            |   |
| schedule Name<br>Testuser_Baylor_s29 - E128<br>Version Name<br>New Assignment_120123_AC                                                                                                    | Pay Element                                                | • |
| Version Name<br>New Assignment_120123_AC                                                                                                    | schedule Name<br>Testuser_Baylor_s29 - E128                |   |
| Start<br>01/01/2025                                                                                                    | Version Name<br>New Assignment_120123_AC                   |   |
|                                                                                                    | Start<br>01/01/2025                                        | ₿ |
| End<br>05/31/2025                                                                                                    | End<br>05/31/2025                                          | Ē |
|                                                                                                    |                                                            |   |

6. Enter a **Distribution Rule**. Click **Create Rule** under the Distribution Rules section.

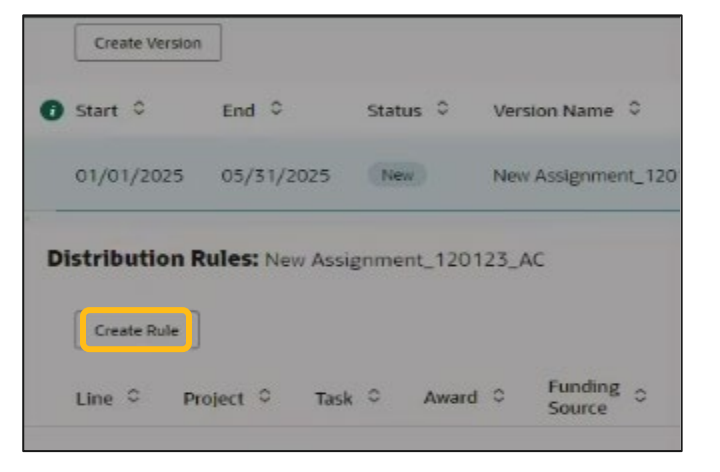

- a. The **Create Distribution Rule** window will open on the right side of the screen.
- b. Click on the Project or Nonproject tab depending on the funding source. (Follow the steps below for <u>Project funding; otherwise, skip to Step 7 for</u> <u>Nonproject funding entry instructions.)</u>
- c. Enter the **Project** number. The **Award** and **Funding Source** information will auto-populate.
- d. Select the Task from the drop-down menu.
- e. Enter the Expenditure Organization,
- f. Enter the Expenditure Type
- g. Enter the Percentage allocation.
- h. Click Create to save.
- **Note:** If the percentage allocation entered is less than 100%, click **Create** and enter another distribution rule for the remaining percentage.

| Project                 | Nonproject                        |   |
|-------------------------|-----------------------------------|---|
| Project<br>1001522      |                                   |   |
| Task<br>SP              |                                   |   |
| Award<br>102947         |                                   |   |
| Funding So<br>Lilly End | wree<br>owment Inc                |   |
| Expenditur<br>Music Ar  | e organization<br>cademic Studies | , |
| Expenditur<br>Graduati  | е туре<br>Assistant Salaries      |   |
| Percentage<br>75        | 1                                 |   |
|                         |                                   |   |
|                         |                                   |   |
|                         |                                   |   |

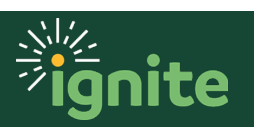

- 7. For **Nonproject** costing, select the **Nonproject** tab.
  - a. Enter the COA string
  - b. Enter the Percentage allocation.
  - c. Click Create to save.
- Review the Distribution Rules created. The total percentage allocation between various funding sources must total 100%.

| Project Nor                | project  |           |           |      |
|----------------------------|----------|-----------|-----------|------|
| GL Account<br>320-32375-10 | 0-100000 | 0-92150-1 | 01-0000-0 | 0000 |
|                            |          |           |           |      |
| Percentage                 |          |           |           |      |
| 2.5                        |          |           |           |      |
|                            |          |           |           |      |
|                            |          |           |           |      |
|                            |          |           |           |      |
|                            |          |           |           |      |
|                            |          |           |           |      |

| Distributio | on Rules: Ne | w Assignme | ent_120123_ | AC (2)              |                             |                             |                                            |                  |         |
|-------------|--------------|------------|-------------|---------------------|-----------------------------|-----------------------------|--------------------------------------------|------------------|---------|
| Create Ru   | ale          |            |             |                     |                             |                             |                                            |                  |         |
| Line 🗘      | Project 🗘    | Task 0     | Award 0     | Funding Source 🗘    | Expenditure<br>Organization | Expenditure Type 🗘          | GL Account 🗘                               | Percentage 0     | Actions |
| 1           | 1001522      | SP         | 102947      | Lilly Endowment Inc | Music Academic Studies      | Graduate Assistant Salaries |                                            | 75.00%           |         |
| 2           |              |            |             |                     |                             |                             | 320-32375-100-1000000-92150-101-0000-00000 | 25.00%           |         |
|             |              |            |             |                     |                             |                             |                                            | Total<br>100.00% |         |

- 9. Submit the schedule version for approval.
  - a. Under the **Schedule Version** header, click the labor schedule version (this will highlight the line).
  - b. Under the Actions column on the far right, click on the 3 dots.
  - c. Select Edit.

| Schedule Versi | ons: Testuser_       | Baylor_s29 - | E128 (1)                 |                              |                               |            |
|----------------|----------------------|--------------|--------------------------|------------------------------|-------------------------------|------------|
| Create Version |                      |              |                          |                              |                               |            |
| 🗊 Start 🌣      | End O                | Status 🗘     | Version Name             | Time Card O     Distribution | Comments ©                    | Actions    |
| 01/01/2025     | 05/31/2025           | New          | New Assignment_120123_AC |                              |                               |            |
| Distribution R | <b>ules:</b> New Ass | ignment_120  | 1123_AC (2)              |                              | C Edit<br>Duplica<br>O Delete | te Version |

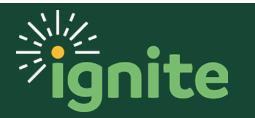

- d. Verify the Version Name, Start, and End dates.
- e. Use the dropdown menu to change the **Status** to **Active.**
- f. Click Save.

d End
Version Name
New Assignment\_120123\_AC

the

the

the

the

total

total

total

total

total

total

total

total

total

total

total

total

total

total

total

total

total

total

total

total

total

total

total

total

total

total

total

total

total

total

total

total

total

total

total

total

total

total

total

total

total

total

total

total

total

total

total

total

total

total

total

total

total

total

total

total

total

total

total

total

total

total

total

total

total

total

total

total

total

total

total

total

total

total

total

total

total

total

total

total

total

total

total

total

total

total

total

total

total

total

total

total

total

total

total

total

total

total

total

total

total

total

total

total

total

total

total

total

total

total

total

total

total

total

total

total

total

total

total

total

total

total

total

total

total

total

total

total

total

total

total

total

total

total

total

total

total

total

total

total

total

total

total

total

total

total

total

total

total

total

total

total

total

total

total

total

total

total

total

total

total

total

total

total

total

total

total

total

total

total

total

total

total

total

total

total

total

total

total

total

total

total

total

total

total

total

total

total

total

total

total

total

total

total

total

total

total

total

total

total

total

total

total

total

total

total

total

total

total

total

total

total

total

total

total

total

total

total

total

total

total

total

total

total

total

total

total

total

total

total

total

total

total

total

total

total

total

total

total

total

total

total

total

total

total

total

total

total

total

total

total

total

total

total

total

total

total

total

total

total

total

total

total

total

total

total

total

total

total

total

total

total

total

total

total

total

total

total

total

total

total

total

total

Note: The Labor Schedule Version status will be updated to "Submitted".

| Sc | hedule Versi   | ons: Testuser_ | Baylor_s29 - E | 128 (1)                  |                               |                      |         |
|----|----------------|----------------|----------------|--------------------------|-------------------------------|----------------------|---------|
|    | Create Version |                |                |                          |                               |                      |         |
| 0  | Start 0        | End O          | Status O       | Version Name             | ● Time Card<br>Distribution ○ | Comments 🗢           | Actions |
|    | 01/01/2025     | 05/31/2025     | Submitted .    | New Assignment_120123_AC |                               | New<br>Assignment_12 |         |

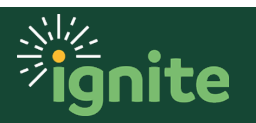

10. To track the approval status of a submitted schedule within the workflow, go to the **Notification Bell** and click **Show All**.

| Notifications |                           |
|---------------|---------------------------|
| 3             |                           |
| No            | notifications to display. |
| G<br>         | Show All                  |

11. Click on Worklist in the upper right-hand corner.

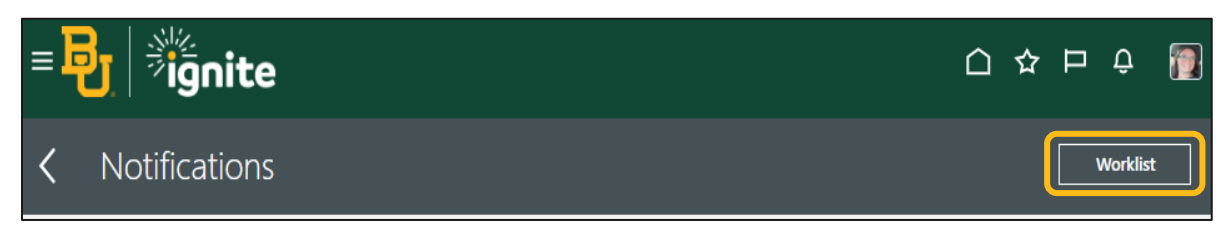

12. A separate window opens; click on **Initiated Tasks** to see a list of all Labor schedules entered that are pending approval.

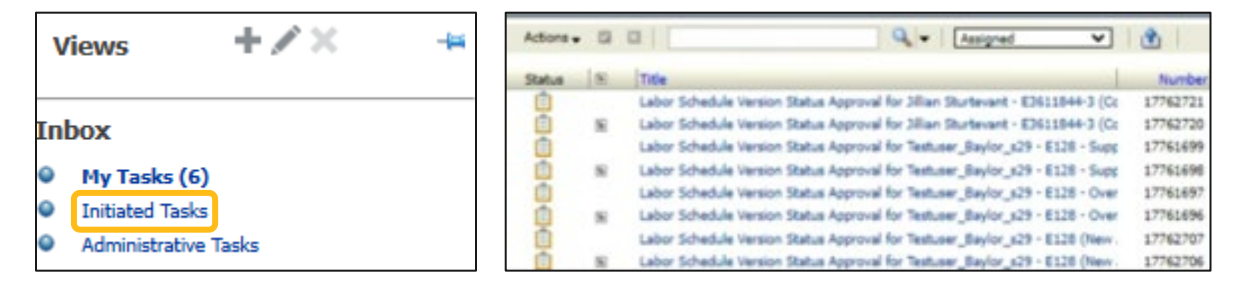

13. Click on the schedule to view the Approval status.

| O Meg Hoefer               |                    |
|----------------------------|--------------------|
| 🔿 Amanda Dobbins           |                    |
| Tamar Carter               |                    |
| Assigned to Bridget Popham | 12/04/2023 9:53 AM |
|                            | 12/04/2023 9:53 AM |

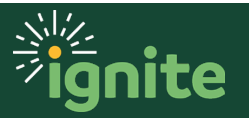